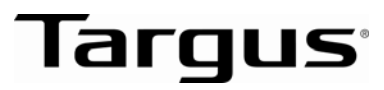

# ACB75B Bluetooth V5.3 Dual-Mode Dongle Manual+Product Specifications

Version: 1.0 Release date: 2019/11/01

### **Targus** Revision History

| Version | Date        | Change Description |
|---------|-------------|--------------------|
| 1.0     | 11/01, 2019 | Initial release    |

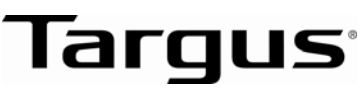

The ACB75B is a dual-mode(BR/EDR + Low Energy) USB Adapter and using Realtek RTL8761BUV chip complies with Bluetooth 5. It combines a BT Protocol Stack for LM, LL, L2CAP, GATT, RFCOMM, SPP and LE.

The ACB75B is compatible with previous versions, including v2.1 + LE. For BR/EDR, it allows multiple avtive links in either slave mode or master mode. For Low Energy, it supports multiple states and allows multiple active links in slave mode. A BR/EDR link and an LE link can be active at the same time.

#### FEATURES

- Bluetooth 5 specification compliant
- Supports Bluetooth classic (BR/EDR)
- Supports Bluetooth Low Energy (BLE)
- Single-end RF radio output with high performance up to 4.25dBm
- Supports Power Control
- Fast AGC control to improve receiving dynamic range

#### SPECIFICATIONS

| Model Name          | ACB75B                                   |  |
|---------------------|------------------------------------------|--|
| Product Name        | Bluetooth V5.3 Dual-Mode Dongle          |  |
| Standard            | Bluetooth v2.1/v5 dual mode              |  |
| Frequency Band      | 2.4~2.4835GHz unlicensed ISM band        |  |
| Spread Spectrum     | FHSS (Frequency Hopping Spread Spectrum) |  |
| Transfer Rates      | 2Mbps data rate                          |  |
| RF Output Power     | 4.25 dBm                                 |  |
| Sensitivity         | -95dBm@BLE / -92dBm@2Mbps EDR            |  |
| Input power         | DC 5V (via USB Port)                     |  |
| I/O Interface       | USB                                      |  |
| LED Indicator       | Configurable                             |  |
| OS Support          | Linux, Windows 7/8.1/10 (inbox ready)    |  |
| Environment         | Operation temperature: 0 ~ + 60 degree   |  |
|                     | Storage temperature: -20 ~ +70 degree    |  |
| Environment<br>Size | Humidity: 5 ~ 90% non-condensing         |  |
|                     | 19.47 x 16 x 8.1 mm (L x W x H)          |  |

Specifications are subject to change without notice

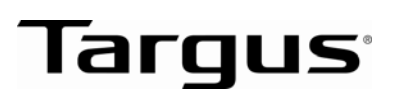

### **Block Diagram**

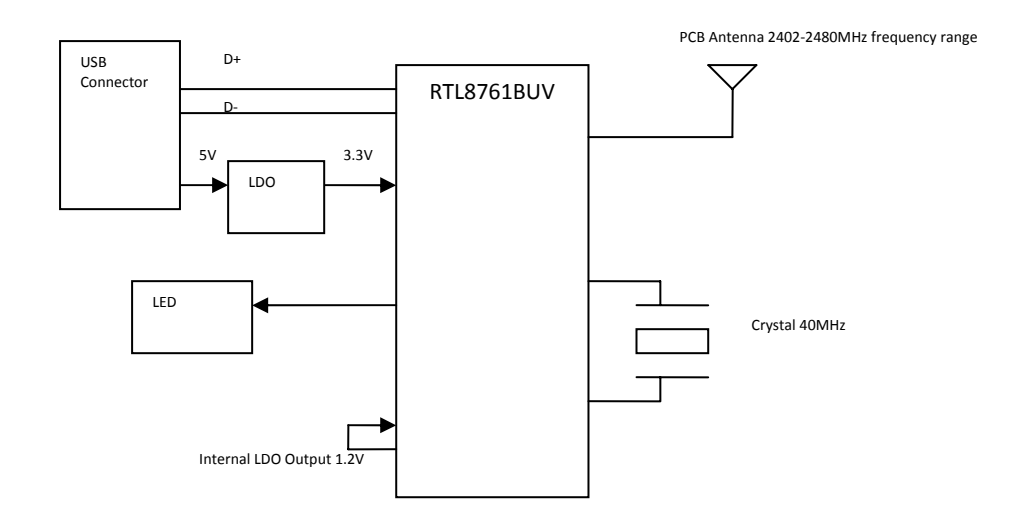

# **Targus**<sup>®</sup> Dimension

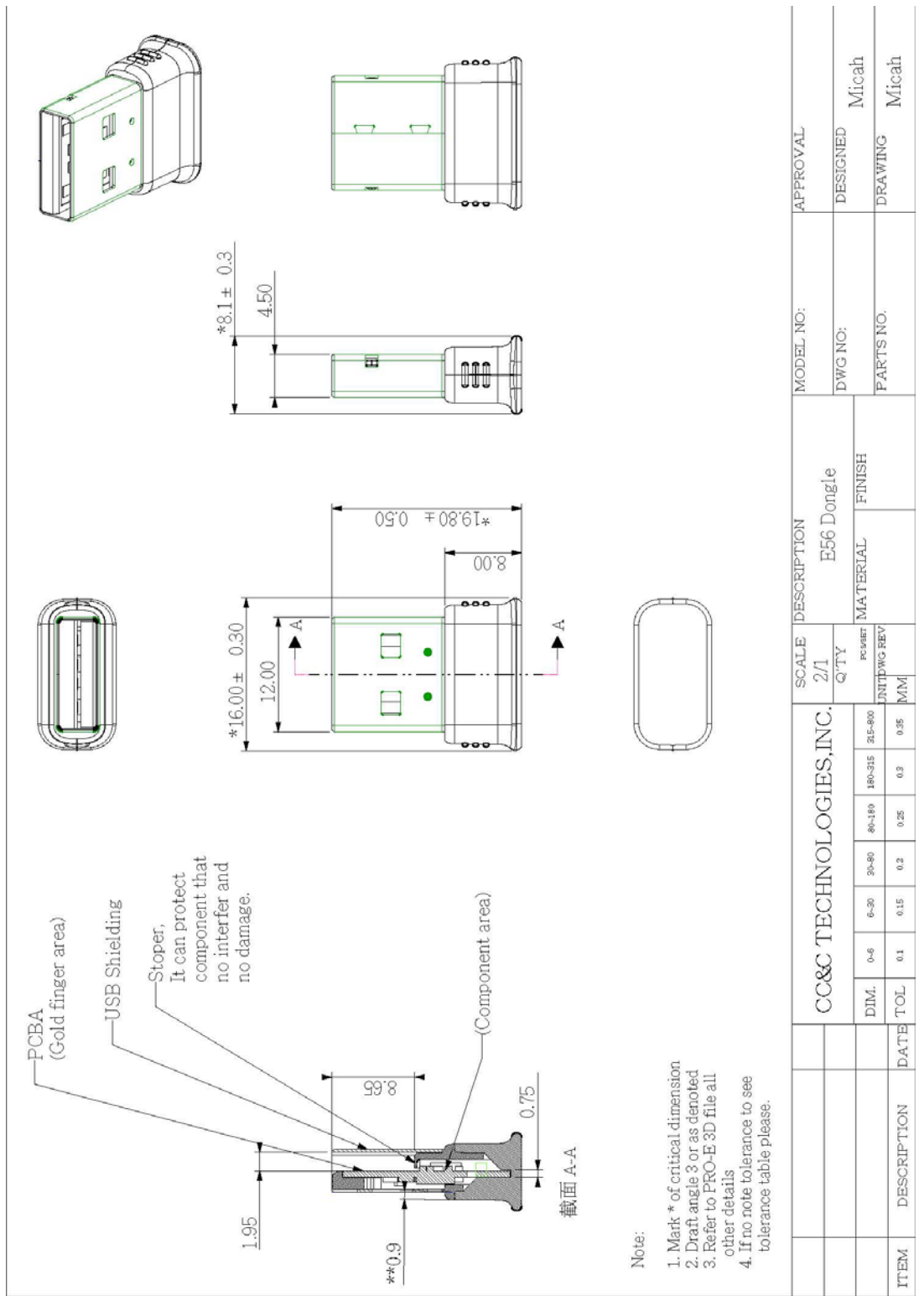

Subject to change without notice

### WELCOME

Thank you for your purchase of the Bluetooth USB Adapter. Featuring Bluetooth wireless technology, Bluetooth USB Adapter creates cable-free connections between your PCs and other Bluetooth devices. Bluetooth USB Adapter supports Bluetooth 5.0 standard and compatible with all Bluetooth certified devices.

### I. Features

- Compliant with Bluetooth standard version 5.0
- (BR, EDR), LE dual mode
- Support for Microsoft Windows 7 / 8.1 / 10 / 11
- Easy operate and set up.

### II. System Requirement

- Processor: Intel Celeron/ Pentium IV or above. AMD Athlon or above
- Operating System: Microsoft Windows 7 / 8.1 / 10 / 11
- System memory: based on Windows OS hardware requirements
- Hard Drive Free Space: 250MB or above

We still proposal end user your PC / Notebook system not more than one Bluetooth device (only one BT device), so final we wish the PC / Notebook can disable / removal build-in the Bluetooth device hardware.

Ps. How to removal your PC/notebook Bluetooth device hardware? You can contact your PC/notebook vendor let vendor tell you how to do removal Bluetooth device. Because each vendor build-in Bluetooth device seat will different and then ask your PC/notebook vendor will be the fast way to correct.

# III. Before You Start

Please remove any previous version of Bluetooth driver existing in your operation system.

The remove procedures are as follows:

Step 1: Click Start/Settings, then select Control Panel.

Step 2: In the Control Panel window, double click Add/Remove programs icon. Step 3: Find out the "REALTEK Bluetooth Driver" Software then remove it.

### **IV.** Driver Installation

#### Step 1:

Put Driver CD into CD

drive of your PC, an

auto-installation

program will start to

guide you to complete

the installation step by

step.

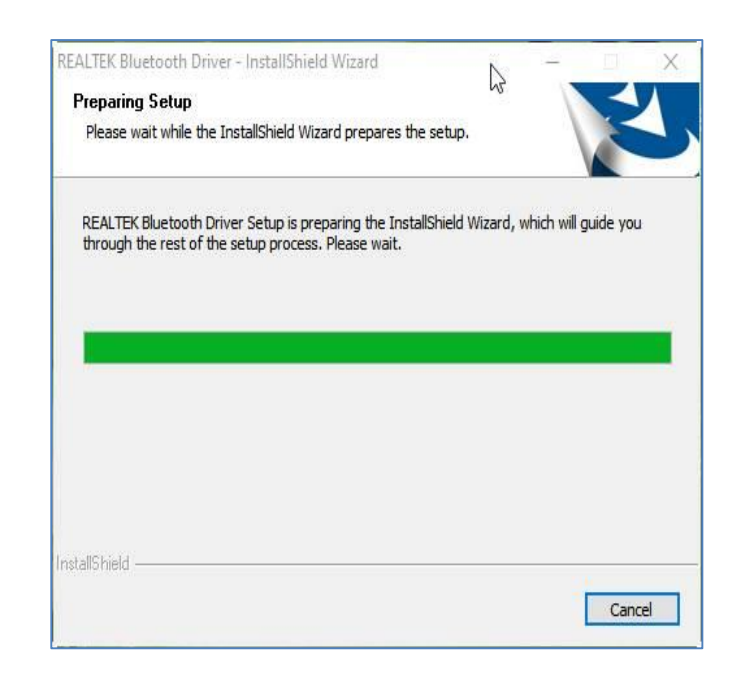

### Step 2:

Please insert Bluetooth

USB Adapter and click

"OK" button to continue

installation.

#### Step 3:

After everything is checked by setup wizard, click "Next"

button to start

installation.

### Step 4:

Installing driver's

dialogs are shown.

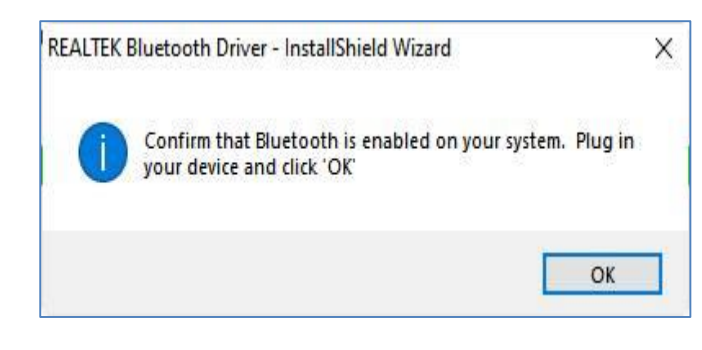

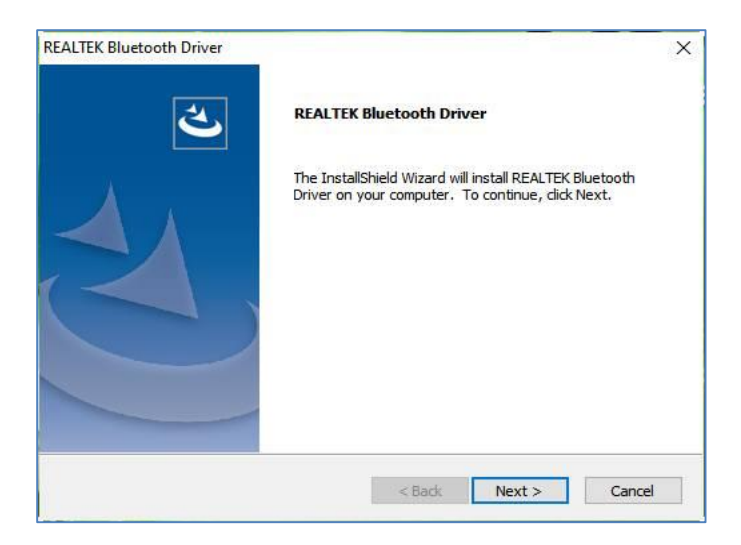

| REALTEK Bluetooth Dr                                                    | × |
|-------------------------------------------------------------------------|---|
| Setup Status                                                            |   |
| REALTEK Bluetooth Driver is configuring your new software installation. |   |
| Installing                                                              |   |
| C:\\BT_TEMP\LANG\70-RO\RtkOfficeAddin_res.dll.mui                       |   |
|                                                                         |   |
| InstallShield                                                           |   |
| Cance                                                                   |   |

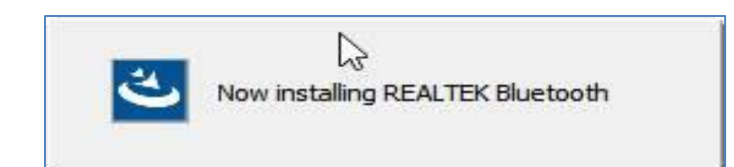

### Step5:

Installation

Completed and

Click "Finish"

button.

| ک | InstallShield Wizard Complete<br>The InstallShield Wizard has successfully installed REALTEK<br>Bluetooth Driver. Before you can use the program, you must<br>restart your computer.            |
|---|----------------------------------------------------------------------------------------------------|
|   | <ul> <li>Yes, I want to restart my computer now.</li> <li>No, I will restart my computer later.</li> <li>Remove any disks from their drives, and then dick Finish to complete setup.</li> </ul> |

# **V.How to Use Bluetooth USB**

# Adapter

| Right Click      | 8                            |
|------------------|------------------------------|
| "Bluetooth Icon" | 3/19/2022                    |
| in taskbar and   | Add a Bluetooth Device       |
| setup menu is    | Allow a Device to Connect    |
| shown            | Show Bluetooth Devices       |
| SHOWH.           | Send a File                  |
|                  | Receive a File               |
|                  | Join a Personal Area Network |
|                  | Open Settings                |
|                  | Remove Icon                  |

The basic connection of Bluetooth devices flow is below

### **Connect to Remote Device**

- Turn on Bluetooth Device
- Add a Bluetooth Device

https://support.microsoft.com/en-us/windows/add-a-device-to-a -windows-10-pc-ae095699-4d4f-40da-8702-e9662a855364

### **File Transfer between Bluetooth**

### devices

Send a File

https://support.microsoft.com/en-us/windows/send-files-over-bl uetooth-in-windows-36f8cf26-d1ff-50d1-4b73-3a56e5b43e6a

Receive a File

https://support.microsoft.com/en-us/windows/receive-files-over -bluetooth-d8da2667-e79b-744c-c135-f58af38fc3ba

### Join a Personal Area Network

Prerequisite

Remote Bluetooth Device contains the terminal of Wired,

Wi-Fi or Cellular connection in the network.

### **Advanced Settings**

Open Settings

https://support.microsoft.com/en-us/windows/how-to-find-bluet ooth-settings-in-windows-5027e93e-a6e8-4b4f-a412-c6c6cd6f57 cc

### **Remove Icon**

Remove Bluetooth Icon from windows taskbar

# Targus

This device complies with Part 15 of the FCC Rules. Operation is subject to the following two conditions: (1) This device may not cause harmful interference, and (2) This device must accept any interference received, including interference that may cause undesired operation

This equipment has been tested and found to comply with the limits for a Class B digital device, pursuant to part 15 of the FCC Rules. These limits are designed to provide reasonable protection against harmful interference in a residential installation. This equipment generates, uses and can radiate radio frequency energy and, if not installed and used in accordance with the instructions, may cause harmful interference to radio communications. However, there is no guarantee that interference will not occur in a particular installation. If this equipment does cause harmful interference to radio or television reception, which can be determined by turning the equipment off and on, the user is encouraged to try to correct the interference by one or more of the following measures:

- Reorient or relocate the receiving antenna.
- · Increase the separation between the equipment and receiver.
- Connect the equipment into an outlet on a circuit different from that to which the receiver is connected.
- Consult the dealer or an experienced radio/TV technician for help.

To assure continued compliance, any changes or modifications not expressly approved by the party responsible for compliance could void the user's authority to operate this equipment. (Example- use only shielded interface cables when connecting to computer or peripheral devices).

This equipment complies with FCC RF radiation exposure limits set forth for an uncontrolled environment.

This transmitter must not be co-located or operating in conjunction with any other antenna or transmitter.

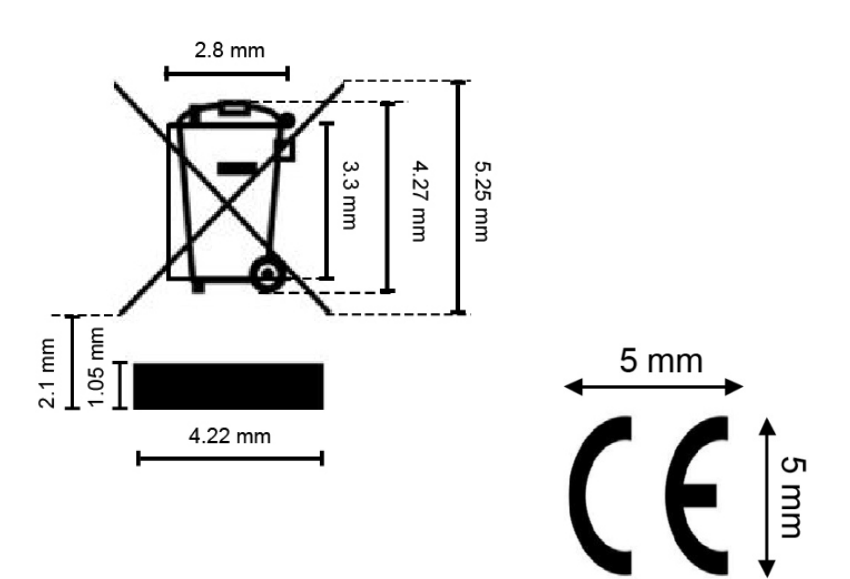

#### Industry Canada Statement----- Radio

This device complies with Industry Canada's licence-exempt RSSs. Operation is subject to the following two cond itions:

(1) This device may not cause interference; and

(2) This device must accept any interference, including interference that may cause undesired operation of the d evice.

Le présent appareil est conforme aux CNR d'Industrie Canada applicables aux appareils radio exempts de licence . L'exploitation est autorisée aux deux conditions suivantes :

(1) l'appareil ne doit pas produire de brouillage;

(2) l'utilisateur de l'appareil doit accepter tout brouillage radioélectrique subi, même si le brouillage est suscepti ble d'en compromettre le fonctionnement.

#### **ISED RF exposure statement:**

This equipment complies with ISED radiation exposure limits set forth for an uncontrolled environment.

Le matériel est conforme aux limites de dose d'exposition aux rayonnements énoncés pour fac un autre environnement.ce dispositif a été évalué à satisfaire l'exigence générale de l'exposition aux rf.

#### **Exposure:**

Le dispositif rencontre l'exemption des limites courantes d'évaluation dans la section 2.5 de RSS 102 et la conformité à l'exposition de RSS-102 rf, utilisateurs peut obtenir l'information canadienne sur l'exposition et la conformité de rf.